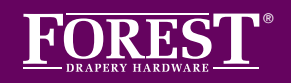

## PAIRING A SHUTTLE MOTOR TO THE BOND BRIDGE PRO SET UP INSTRUCTIONS WITHOUT USING A DIAMOND REMOTE

BY SIMPLY FOLLOWING THESE STEP-BY-STEP INSTRUCTIONS, YOU WILL SOON BE ENJOYING YOUR NEW BOND BRIDGE PRO FROM FOREST.

## If you have not already, set limits for your Shuttle motor (Steps 1-4 below). If set up is complete, skip to Step 5.

- 1. Begin with the drapes in the open position
- 2. Attach the Shuttle motor, then pull the master carrier. The Shuttle motor will automatically set its limits. The drapes will close and then return to the open position.
- 3. The Shuttle motor's LED 4 will remain lit for 10 seconds. If needed, the open limit can be changed by manually moving the master carrier during this time.
- 4. When the Shuttle motor's LED 4 is no longer lit, the limits are saved.
- 5. Open the Bond Home app and tap + in the upper-right corner

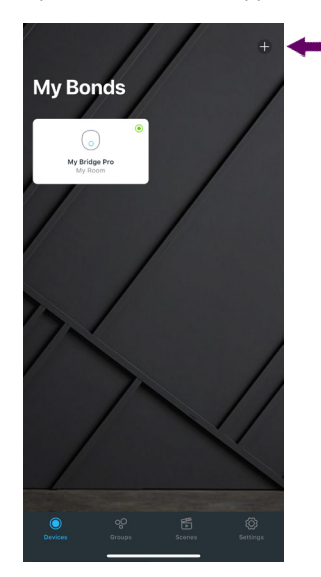

6. Tap "Shades, Roofs, Screens, & Awnings"

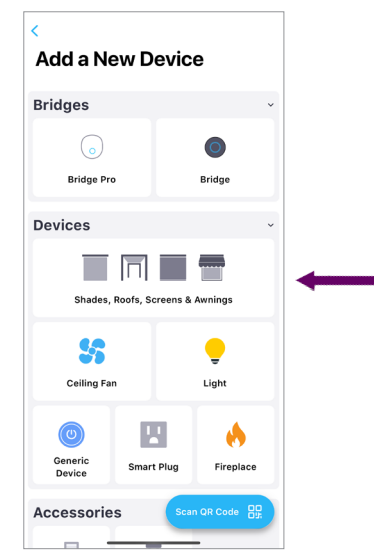

7. Choose your Bond Bridge Pro

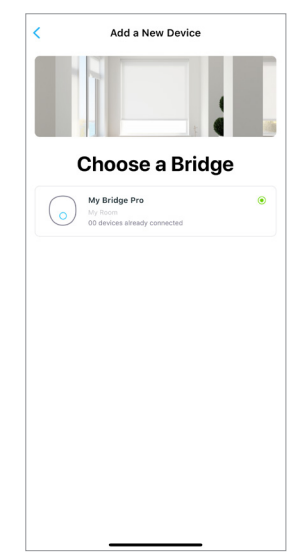

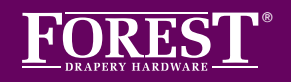

## PAIRING A SHUTTLE MOTOR TO THE BOND BRIDGE PRO

SET UP INSTRUCTIONS WITHOUT USING A DIAMOND REMOTE (Continued)

| 8. 1 | 8. Tap "Forest Shuttle Drapery Motors" |   |  |  |
|------|----------------------------------------|---|--|--|
|      | < Add a New Device                     |   |  |  |
|      | FOREST                                 |   |  |  |
|      | Featured Technologies                  |   |  |  |
|      | Forest Shuttle Drapery Motors          | > |  |  |
|      | Mercury Roller Shades                  | > |  |  |
|      | Atlantis Roller Shades                 | > |  |  |
|      | BCS Blind Contract System              | > |  |  |
|      | Custom Roman System                    | > |  |  |
|      |                                        |   |  |  |
|      | Show all                               | > |  |  |
|      |                                        |   |  |  |
|      |                                        |   |  |  |
|      |                                        |   |  |  |
|      |                                        |   |  |  |

9. Name the motor, the location, and select "Drape" as the subtype. Then tap "Continue"

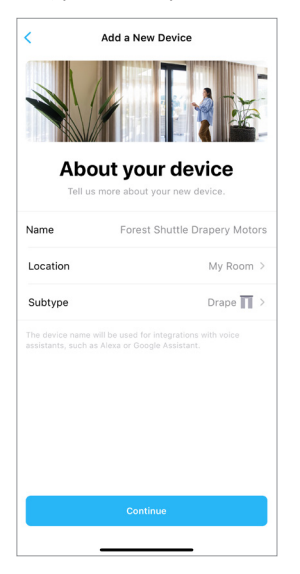

10.Skip the first step of the in-app instructions by tapping "Continue"

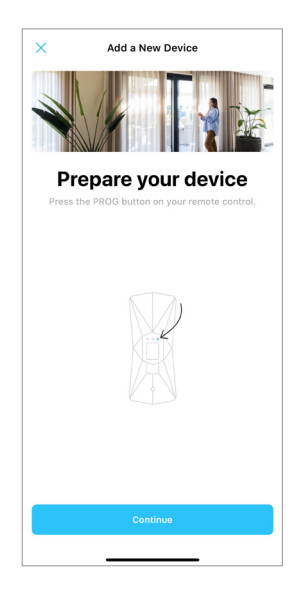

11. Skip the first step of the in-app instructions by tapping "Continue"

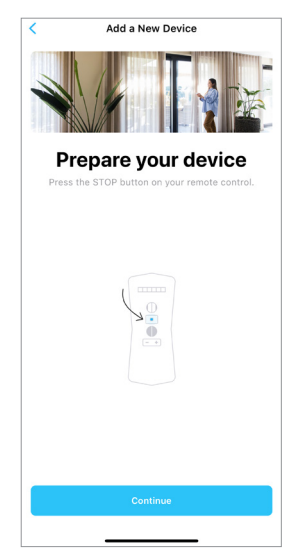

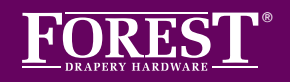

## **PAIRING A SHUTTLE MOTOR TO THE BOND BRIDGE PRO** SET UP INSTRUCTIONS WITHOUT USING A DIAMOND REMOTE (Continued)

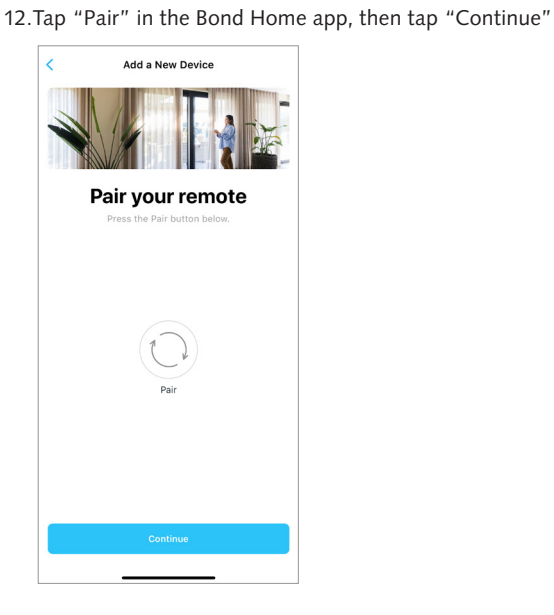

13.While the "Test the remote" screen is shown in the app: Press the Shuttle motor's program button 3 times, then press and hold it once more until the motor's LED 3 begins to flash.

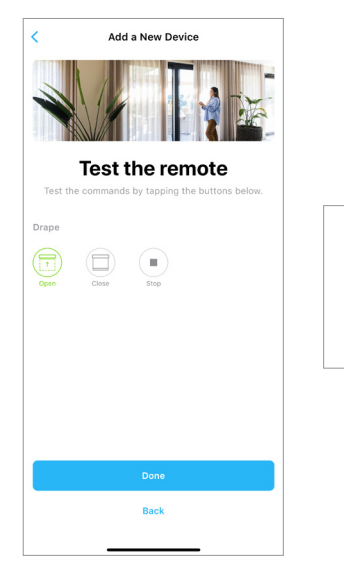

14.In the Bond Home app, press the open button. The motor is now paired to the Bond Bridge Pro. Test the functionality using the in-app open, close, and stop buttons.

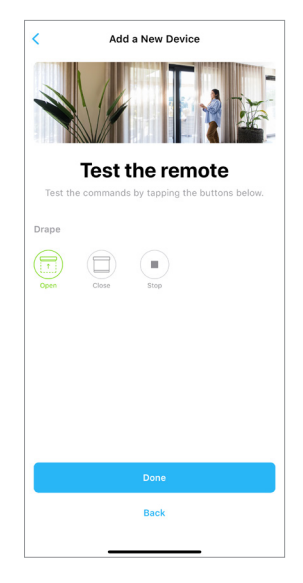

15.The Shuttle motor is now paired and can be found in the app's list of devices.

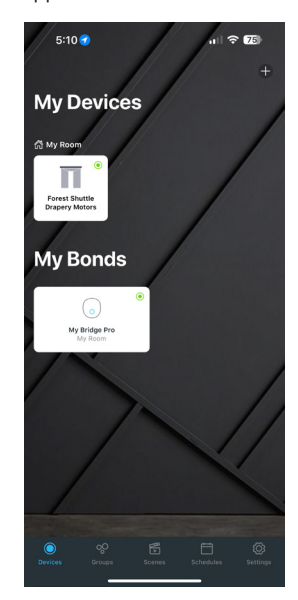